## City of Rockwall Public Access Portal- Permits

## Portal Account Creation

The City of Rockwall is moving to an online portal for permits and registrations. In order to apply for permits and registrations online, users must create an account with the City's new Public Access Portal. To create an account click the Sign Up button found on the portal's login page. If you already have a portal login, then proceed to Create Application.

| City o<br><i>The</i> | f Rockwall<br>New Florizon                           |  |
|----------------------|------------------------------------------------------|--|
|                      |                                                      |  |
|                      | Log In<br>Don't have an account <sup>*</sup> Sign Up |  |
|                      | Username (email)                                     |  |
|                      | Password                                             |  |
|                      | Log In                                               |  |
|                      | 5.1-Release                                          |  |

The online portal works best with **Firefox**, **Chrome**, or **Safari** browsers. Using Internet Explorer or Edge may cause unknown errors during login or during the application process.

| apply for a login      |                      |   |
|------------------------|----------------------|---|
| Il fields are required |                      |   |
| REDENTIALS:            | CONTACT INFORMATION: |   |
| Email Address          | First Name           |   |
|                        | Last Name            |   |
| Password               | Addrass              |   |
| Confirm Password       | 7001633              |   |
|                        | City                 |   |
|                        | State                | • |
|                        | Zip                  |   |
|                        | Home Phone           |   |
|                        |                      |   |

Please enter a valid email, password, and listed contact information. Email addresses must be unique in the system, if you have already signed up for an account with a given email, the system will prompt you to enter a new unique email address. Before clicking the Register button in the bottom left corner, please ensure your email has been spelled correctly as you will be sent a verification email to complete your registration. Upon completion of your registration you will receive an automated verification email.

🔄 📩 应 noreply Your City of Rockwall Online registration is almost complete - V

Please click the activation link in the email to finish the set up of your online portal account.

|   | Your City of Rockwall Online registration is almost complete Ď 🔤                                                                                                    | ē       | Ø   |
|---|----------------------------------------------------------------------------------------------------|---------|-----|
| * | noreply@rockwall.com 10.01 AM (1 minute ago) 🛠 to +                                                                                                    | 4       | :   |
|   | Welcome to Cityworks                                                                                                    |         |     |
|   | To complete your registration, please verify your email address by clicking the link below. This link will direct you to the Public Access login page, from the login page, enter the Login Id and Password you selected when a<br>your account. This will log you into the system and activate your account. | pplying | for |
|   | Thank You,<br>City of Rockwall                                                                                                    |         |     |
|   | This email was scanned by Bitdefender                                                                                                    |         |     |

The link will bring you to the portal login. Once you have logged in using your credentials, your account creation is complete and you may start your permit or registration applications.

Clicking on the City of Rockwall Logo in the top left corner of the page, will refresh to the main page.

All Submitted Permits can be found in the Submitted Tab while all Submitted Registrations can be found in the Registration Tab. Completed Permits can be found in the appropriate Department Tab.

| Ci                    | ty of R<br>The Neu | ockwall<br>Forizon              |               | Create Application                 |  |
|-----------------------|--------------------|---------------------------------|---------------|------------------------------------|--|
| Submitted             | Incomplete         | Finaled/Closed Building Permits | Registrations | Finaled/Closed Engineering Permits |  |
| Submitted<br>Q search |                    |                                 |               |                                    |  |
|                       |                    |                                 |               |                                    |  |
|                       |                    |                                 |               |                                    |  |

## Engineering Permit Application

To start an Engineering Permit Application, click on the Create Application button at the top center of the screen. Choose Engineering Permits, and then select the appropriate permit type. Once the permit type has been chosen, click Begin Application

| City of Rockwall                   | Create Application | ¢       | Rockwall GIS 🗸 |
|------------------------------------|--------------------|---------|----------------|
| Select an Application              |                    |         |                |
| Search Engineering Permits         |                    |         |                |
| Applications > Engineering Permits |                    |         |                |
| Applications<br>ROW Construction   |                    |         |                |
|                                    |                    |         |                |
|                                    |                    | Begin A | pplication     |

Enter a brief project description, and the address where work will be performed. Every address where work is being conducted will require its own permit.

| City of Rockwall<br><i>The New Horizon</i>           | Create Application                                                                                                    | ¢                                                                                                    | Rockwall GIS 🗸                             |
|------------------------------------------------------|----------------------------------------------------------------------------------------------------|----------------------------------------------------------------------------------------------------|--------------------------------------------|
| Application: ROW Construction                        |                                                                                                    | St                                                                                                    | tep 1 of 4                                 |
| 1 Main                                               |                                                                                                    |                                                                                                    |                                            |
| Project Description (Company Name for Registrations) | Additio Club                                                                                                    | storen States                                                                                                    |                                            |
| Address (Required for Permits Only)                  | [1]                                                                                                    | Rock wall Harry<br>Perk                                                                                                    | N Store                                    |
|                                                      |                                                                                                    | Airpoir                                                                                                    | Ra Motsile                                 |
|                                                      | ALLAS<br>OKIVALL<br>Sente Dr                                                                                                    | Midde 17 miles                                                                                                    | Pockeall<br>Technology<br>David Price Park |
|                                                      | * #<br>                                                                                                    | and starting the particular to the particular to | es                                         |
|                                                      | and the second second s | Mins Ra                                                                                                    | Long Bran                                  |
|                                                      | Sources: Earl, HERE, Garmin, Inter                                                                                                    | map, increment P Corp., GEB                                                                                                    | Powered by Esri                            |
|                                                      |                                                                                                    | Cancel C                                                                                                    | Clear Next                                 |
| 2 People                                             |                                                                                                    |                                                                                                    |                                            |
| 3 DataGroup                                          |                                                                                                    |                                                                                                    |                                            |
| 4 Rel Docs                                           |                                                                                                    |                                                                                                    |                                            |

The address must be a valid address within the City of Rockwall. If the project address is not available, please call our office at 972-771-7746.

| The New Horizon                                                                                                    | Create Application                                    | Ģ                                            | Rockwall GIS 🗸                                                                                                    |                                                   |
|----------------------------------------------------------------------------------------------------|-------------------------------------------------------|----------------------------------------------|----------------------------------------------------------------------------------------------------|---------------------------------------------------|
| Application: ROW Construction                                                                                                    |                                                       |                                              | Step 1 of 4                                                                                                    |                                                   |
| 1 Main                                                                                                    |                                                       |                                              |                                                                                                    |                                                   |
| Project Description (Company Name for Registrations)<br>AT&T<br>Address (Required for Permits Only)<br>385 S Goliad St                                                                                                    |                                                       | ABINE Call                                   | ognute-                                                                                                    |                                                   |
| Quere chiere c                                                                                                    | 凤                                                     | Rockwall Harry<br>Pork                       | real and the second second second second second second second second second second second second second second                                                                                                    |                                                   |
| 385 S GOLIAD ST POCKWALL 75087                                                                                                    |                                                       |                                              | Mobile                                                                                                    |                                                   |
| 385 S GOLIAD ST, ROCKWALL, TX, 75087                                                                                                    |                                                       | Barrier Harris                               | Halo Creek Bockwall                                                                                                    |                                                   |
| 385 N GOLIAD ST, ROCKWALL, TX, 75087                                                                                                    |                                                       |                                              | Durovery Bry Park                                                                                                    |                                                   |
| 386 S GOLIAD ST, ROCKWALL, TX, 75087                                                                                                    | Sources: Esri, HE                                     | RE, Garmin, Intermap, Increment P Corp., GEE | American State State Sta |                                                   |
| 2 People                                                                                                    |                                                       | Cancel                                       | Clear Next                                                                                                    |                                                   |
| 3 DataGroup                                                                                                    |                                                       |                                              |                                                                                                    |                                                   |
| Main People State of Texas Licensed Utility Company less Use My Information                                                                                                    | Utility Contractor more                               | Use My Information                           | and Contractor<br>information are r<br>for the permit to                                                                                                    | neede<br>be                                       |
| lame                                                                                                    | Name                                                  |                                              |                                                                                                    |                                                   |
|                                                                                                    |                                                       |                                              | approved. Fields                                                                                                    | in red                                            |
| Address Line1                                                                                                    | Address Line1                                         |                                              | approved. Fields are required. Be                                                                                                    | in red<br>sure to                                 |
| ddress Line1<br>ddress Line2                                                                                                    | Address Line1                                         | State Zip Code                               | approved. Fields<br>are required. Be<br>click 'more' bes                                                                                                    | in red<br>sure t<br>ide th                        |
| ddress Line2<br>ddress Line3                                                                                                    | Address Line1 City Name Phone (Primary)               | State Zip Code                               | approved. Fields<br>are required. Be<br>click 'more' bes<br>contact type to d<br>and fill all the rec                                                                                                    | in red<br>sure to<br>ide the<br>lisplay<br>quired |
| ddress Line1 ddress Line2 ddress Line3 dtress Line3 Example State Zip Code                                                                                                    | Address Line1 City Name Phone (Primary)               | State Zip Code<br>Phone (Other)              | approved. Fields<br>are required. Be<br>click 'more' bes<br>contact type to d<br>and fill all the rec<br>fields.                                                                                                    | in red<br>sure to<br>ide th<br>lisplay<br>quired  |
| ddress Line1  ddress Line2  ddress Line3  ity Name State Zip Code  iountry Code Company Name                                                                                                    | Address Line1 City Name Phone (Primary) Email         | State Zip Code Phone (Other)                 | approved. Fields<br>are required. Be<br>click 'more' bes<br>contact type to d<br>and fill all the rec<br>fields.                                                                                                    | in red<br>sure tr<br>ide th<br>lisplay<br>quired  |
| ddress Line1  ddress Line2  ddress Line3  ity Name  State Zip Code  ountry Code Company Name  hone (Primary) Phone (Other)                                                                                                    | Address Line1 City Name Phone (Primary) Email Comment | State Zlp Code                               | approved. Fields<br>are required. Be<br>click 'more' bes<br>contact type to d<br>and fill all the rec<br>fields.                                                                                                    | in red<br>sure t<br>ide th<br>lisplay<br>quired   |
| ddress Line1 ddress Line2 ddress Line3 ity Name State Zip Code ountry Code Company Name hone (Primary) Phone (Other) hone (Work) Phone Work Ext.                                                                                                    | Address Line1 City Name Phone (Primary) Email Comment | State Zip Code Phone (Other)                 | approved. Fields<br>are required. Be<br>click 'more' bes<br>contact type to d<br>and fill all the rec<br>fields.                                                                                                    | in red<br>sure to<br>ide th<br>lisplay<br>quired  |
| ddress Line1       ddress Line2       ddress Line3       itiy Name     State       iountry Code     Company Name       rhone (Primary)     Phone (Other)       rhone (Work)     Phone Work Ext.                                                                                  | Address Line1 City Name Phone (Primary) Email Comment | State Zip Code                               | approved. Fields<br>are required. Be<br>click 'more' bes<br>contact type to d<br>and fill all the rec<br>fields.                                                                                                    | in red<br>sure to<br>ide th<br>lisplay<br>quired  |
| ddress Line1 ddress Line2 ddress Line3 ity Name State Zip Code iountry Code Company Name thone (Primary) Phone (Other) thone (Work) Phone Work Ext. ax Number imail                                                                                                    | Address Line1 City Name Phone (Primary) Email Comment | State Zip Code Phone (Other)                 | approved. Fields<br>are required. Be<br>click 'more' bes<br>contact type to d<br>and fill all the rec<br>fields.                                                                                                    | in red<br>sure to<br>ide th<br>lisplay<br>quired  |
| Address Line 1       Address Line 2       Vidress Line 3       Xity Name     State       Zip Code       Company Name       'hone (Primary)     Phone (Other)       'hone (Work)     Phone Work Ext.       'ax Number       mail       'omment                                    | Address Line1 City Name Phone (Primary) Email Comment | State Zip Code                               | approved. Fields<br>are required. Be<br>click 'more' bes<br>contact type to d<br>and fill all the rec<br>fields.                                                                                                    | in red<br>sure t<br>ide th<br>lisplay<br>quired   |
| ddress Line1       ddress Line2       ity Name     State       ity Name     State       iountry Code     Company Name       ihone (Primary)     Phone (Other)       thone (Work)     Phone Work Ext.       iax Number     Image: Company Name       mail     Image: Company Name | Address Line1 City Name Phone (Primary) Email Comment | State Zip Code                               | approved. Fields<br>are required. Be<br>click 'more' bes<br>contact type to d<br>and fill all the rec<br>fields.                                                                                                    | in red<br>sure t<br>ide th<br>lisplay<br>quired   |

Under data group, fill in the description of work, your anticipated start and end dates, as well as answer the questions pertaining to the job. All are required.

|                                                                                                    | ROW Construction                                                                                                    |                                                                                                    | Step 3 of |
|----------------------------------------------------------------------------------------------------|----------------------------------------------------------------------------------------------------|----------------------------------------------------------------------------------------------------|-----------|
| Main                                                                                                    |                                                                                                    |                                                                                                    |           |
| People                                                                                                    |                                                                                                    |                                                                                                    |           |
| DataGroup                                                                                                    |                                                                                                    |                                                                                                    |           |
| OW Construction                                                                                                    |                                                                                                    | <b>^</b>                                                                                                    |           |
| Description of Wor                                                                                                   | k: (Include street names, termination points, linear feet of cable work, and dimensions off of e                     | easement/right-of-                                                                                                    |           |
| way/paving where utili                                                                                               | ty will be installed)                                                                                                | and a second second sec |           |
| Put your descrip                                                                                                    | tion of work here                                                                                                    |                                                                                                    |           |
|                                                                                                    |                                                                                                    |                                                                                                    |           |
| Anticipated Start D                                                                                                  | late:                                                                                                    |                                                                                                    |           |
| 06/8/2021                                                                                                    | <b></b>                                                                                                    |                                                                                                    |           |
| Anticipated Comple                                                                                                   | etion Date:                                                                                                    |                                                                                                    |           |
| 07/2/2021                                                                                                    | <b>m</b>                                                                                                    |                                                                                                    |           |
|                                                                                                    | the required? (If yes, please attach)                                                                                |                                                                                                    |           |
| Will TXDOT Permit                                                                                                    | i be ledan ea: (ii ) ee, please enterly                                                                              |                                                                                                    |           |
| ! Will TXDOT Permit<br>O Yes                                                                                         | No                                                                                                    |                                                                                                    |           |
| Will TXDOT Permit     O Yes                                                                                          | No                                                                                                    |                                                                                                    |           |
| Will TXDOT Permit     Yes     Will work require N     Yes                                                            | No     ITMWD approval?     No                                                                                        |                                                                                                    |           |
| Will TXDOT Permit     O Yes     Will work require N     O Yes                                                        | No     ITMWD approval?     No     No                                                                                 |                                                                                                    |           |
| Will TXDOT Permit     Yes     Will work require N     Yes     Will work require o     Will work require o            | No ITMWD approval?     No ther franchise easement approval?                                                          |                                                                                                    |           |
| Will TXDOT Permit     Yes     Will work require N     Yes     Will work require o     • Yes                          | No ITMWD approval?     No ther franchise easement approval?     No                                                   |                                                                                                    |           |
| Will TXDOT Permit     Yes     Will work require N     Yes     Will work require o     Yes     Will a traffic control | No  ITMWD approval?      No  Ither franchise easement approval?      No  I plan be required? (If yes, please attach) |                                                                                                    |           |

You are required to upload plans for all permits. Only permits situated in TXDOT ROW require additional TXDOT documents. To upload documents, click on the 'Add' button and choose your document from the navigation window. Once the plan has uploaded, click on the 'Label' and assign it the correct label.

|   | City of Rockwall<br>The New Horizon                                                             | Create Application | ¢                     | Rockwall GIS 🗸 |
|---|-------------------------------------------------------------------------------------------------|--------------------|-----------------------|----------------|
| A | oplication: ROW Construction                                                                    |                    | St                    | ep 4 of 4      |
| 1 | Main                                                                                            |                    |                       |                |
| 2 | People                                                                                          |                    |                       |                |
| 3 | DataGroup                                                                                       |                    |                       |                |
|   | Add F Delete all<br>See Required (Label is Required to Submit. Click on Label after adding      | document.)         |                       |                |
|   | Construction Plans.tiff<br>Attached By: rockwallgis@gmail<br>Label<br>TXDOT Permit<br>V Plans * | MB 2021            | Cancel Clear Previous | s Submit       |

Once you are ready to submit the permit for review, you will be required to accept the Terms and Conditions. A copy of these Terms and Conditions will also be available in the approval email.

| The Neu                                  | OCKWAII Create Application                                                                                                    |       | ¢        | Rockwall GI |
|------------------------------------------|----------------------------------------------------------------------------------------------------|-------|----------|-------------|
| Application: ROW Con                     | struction                                                                                                    |       | St       | ep 4 of 4   |
| Main                                     |                                                                                                    |       |          |             |
| People                                   |                                                                                                    |       |          |             |
| DataGroup                                |                                                                                                    |       |          |             |
| Add Transmission Construction Plans.tiff | I to Submit Click on Label after adding document )                                                                                                    | ×     |          |             |
| Attached by, rockwanglogginan            |                                                                                                    |       |          |             |
|                                          | ALL CITY ROADS & ALLEYS TO BE BORED. GRASS TO BE INSTALLED IN ALL AREAS. ALL COMPACTION 95%.                                                                                                    | Cloar | Proviou  | Submit      |
|                                          | CONTRACTOR IS RESPONSIBLE FOR ALL TRAFFIC CONTROL. CALL ROCKWALL SERVICE CENTER (972-771-                                                                                                    | Cicai | Freedous | Submit      |
|                                          |                                                                                                    |       |          |             |
|                                          | 7730) AND TEXASS11 (811) FOR UTILITY LOCATES PRIOR TO WORK. PLEASE NOTE THAT FRANCHISE UTILITY                                                                                                    |       |          |             |
|                                          | 7730) AND TEXAS811 (811) FOR UTILITY LOCATES PRIOR TO WORK. PLEASE NOTE THAT FRANCHISE UTILITY<br>WORK DOES NOT RELIEVE THEM FROM VERIFYING THE EXISTENCE OF UTILITY EASEMENTS AVAILABLE.                                                                                                    |       |          |             |
|                                          | 7730) AND TEXAS811 (811) FOR UTILITY LOCATES PRIOR TO WORK. PLEASE NOTE THAT FRANCHISE UTILITY<br>WORK DOES NOT RELIEVE THEM FROM VERIFYING THE EXISTENCE OF UTILITY EASEMENTS AVAILABLE.<br>CONTACT ANTHONY CARTER AT 469-626-2132 FOR ON SITE INSPECTION PRIOR TO WORK AND AGAIN WHEN<br>THE WORK IS COMPLETED. | I     |          |             |
|                                          | 7730) AND TEXAS811 (811) FOR UTILITY LOCATES PRIOR TO WORK. PLEASE NOTE THAT FRANCHISE UTILITY<br>WORK DOES NOT RELIEVE THEM FROM VERIFYING THE EXISTENCE OF UTILITY EASEMENTS AVAILABLE.<br>CONTACT ANTHONY CARTER AT 469-626-2132 FOR ON SITE INSPECTION PRIOR TO WORK AND AGAIN WHEN<br>THE WORK IS COMPLETED. | pt    |          |             |

Once the permit has been submitted it can be found in your Submitted Tab. You can check on the case at any time by clicking on the case, or by using the drop down action items. You will be notified by email when the permit has been approved, or if more documentation is required.

| City of F                                | Rockwall Create Application                                                                   | n                                                                       | ¢                    | Rockwall GIS |
|------------------------------------------|-----------------------------------------------------------------------------------------------|-------------------------------------------------------------------------|----------------------|--------------|
| Submitted Incomplete Submitted Submitted | Finaled/Closed Building Permits Registrations Finaled/                                        | aled/Closed Engineering Permits                                         | S                    | ort 🔻        |
| ROW Construction<br>ENG2021-28           | 385 S GOLIAD ST, ROCKWALL, 75087 •<br>AT&T                                                    | Pending<br>Actions ~                                                    | Created<br>06/8/2021 |              |
|                                          | P, Zoom to                                                                                    | Pay Fees<br>Get PDF Report<br>Create New Case From Current<br>Link Case |                      |              |
|                                          | Application Info Application # = ENG2021-28 Name = AT&T Location = 385 S GOLIAD ST, ROCKWALL, | .75087                                                                  |                      |              |

If you have any questions please call our office at 972-771-7746.